# モバイルWiーFiルーターの使用方法について

- 行田市教育委員会では、オンライン学習を実施するにあたり、インターネット環境のない 御家庭には、モバイルWiーFiルーターを無償貸与します。モバイルWiーFiルーターの 使用にあたり、最初に以下の項目を御確認ください。
  - 〇 貸与を希望する場合は、「モバイルルーター貸与届出書」を教育委員会学校教育課 まで提出してください。届出書の記載内容については、提出前に必ず御確認ください。 (受付時間:平日8時30分~17時15分)
  - 口 インターネット接続にかかる通信費は各御家庭での負担となります。
  - □ 通信会社との契約(解約含む)、端末等への設定は各御家庭で行ってください。
  - ロ モバイルWi-Fiルーターは精密機器です。取り扱いには十分気をつけてください。
  - 〇 貸与期間終了後は、速やかにモバイルWi-Fiルーターを教育委員会まで ご返却ください。

## 行田市教育委員会

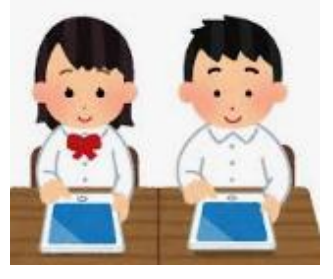

## OモバイルWi-Fiルーターの利用開始(契約)について

| ① 収納ケースの中身を確認                                                      | ② 通信会社のHPにアクセス                                                                                                    | ③ 通信会社のHPにて利用<br>申し込み                                                                                                    |
|--------------------------------------------------------------------|----------------------------------------------------------------------------------------------------|----------------------------------------------------------------------------------------------------|
|                                                                    |                                                                                                    | CEDBAL WIFI<br>マーク契約専用<br>特別プラン                                                                                                    |
| ・収納ケースには以下のものが<br>入っています。<br>〇 ルーター本体<br>〇 充電用ACアダプタ<br>〇 端末の御案内 等 | <ul> <li>・上記QRコードまたは以下の<br/>URLから通信会社のHPに<br/>アクセスしてください。</li> <li><u>https://townwifi.com/plus/olcplan/</u></li> </ul> | <ul> <li>・モバイルルーターは無償貸与ですが、<br/>通信料については保護者様の負担<br/>となります。</li> <li>・HPに記載された内容をよく確認の<br/>うえ、保護者様にて契約(解約含む)<br/>を行ってください。</li> </ul> |

#### OモバイルWi-Fiルーターの利用開始(契約)について

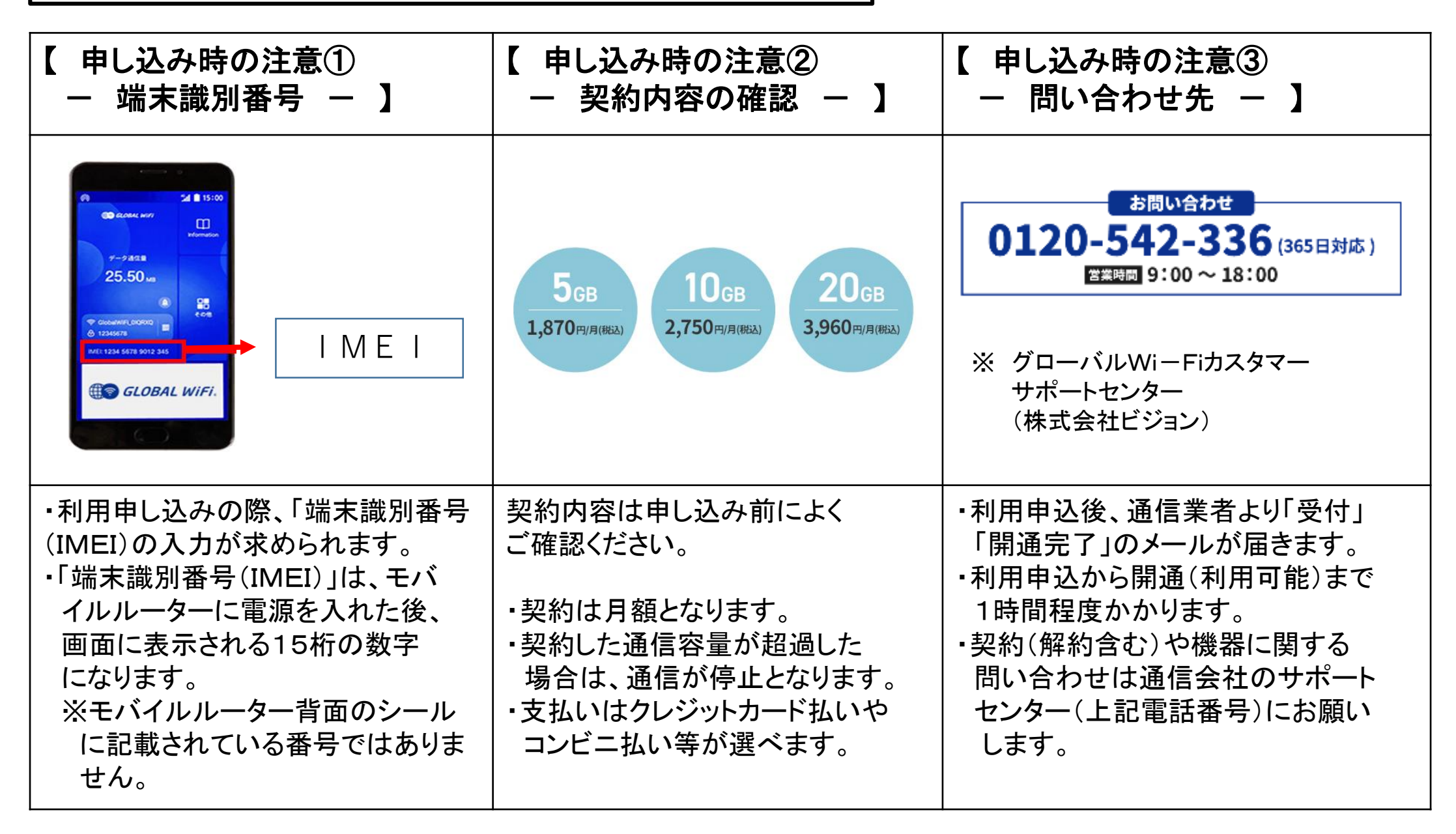

〇学習用端末とのWiーFi接続方法

| <ol> <li>最初にモバイルWi-Fi<br/>ルーターの電源を入れる</li> </ol>                                    | ② 接続設定に必要となる<br>パスワード等を確認                                                                                                    | ③ 続いてタブレットの電源を<br>入れる     |
|-------------------------------------------------------------------------------------|----------------------------------------------------------------------------------------------------|---------------------------|
|                                                                                     | Calcourt Mirf L GORGE<br>Calcourt Mirf L GORGE<br>Calcourt Mirf L GO |                           |
| <ul> <li>・ルーターの側面に電源ボタンがあります。</li> <li>※端末への接続前に、必ずルーターの開通を完了させておいてください。</li> </ul> | ・電源を入れた後に表示される<br>画面に、端末との接続設定に<br>必要となるパスワード等があり<br>ますので、確認してください。<br>※電波のマーク → Wi-Fi名<br>※鍵のマーク → パスワード                                                                                                    | ・タブレットの側面に電源ボタンが<br>あります。 |

### 〇学習用端末とのWiーFi接続方法

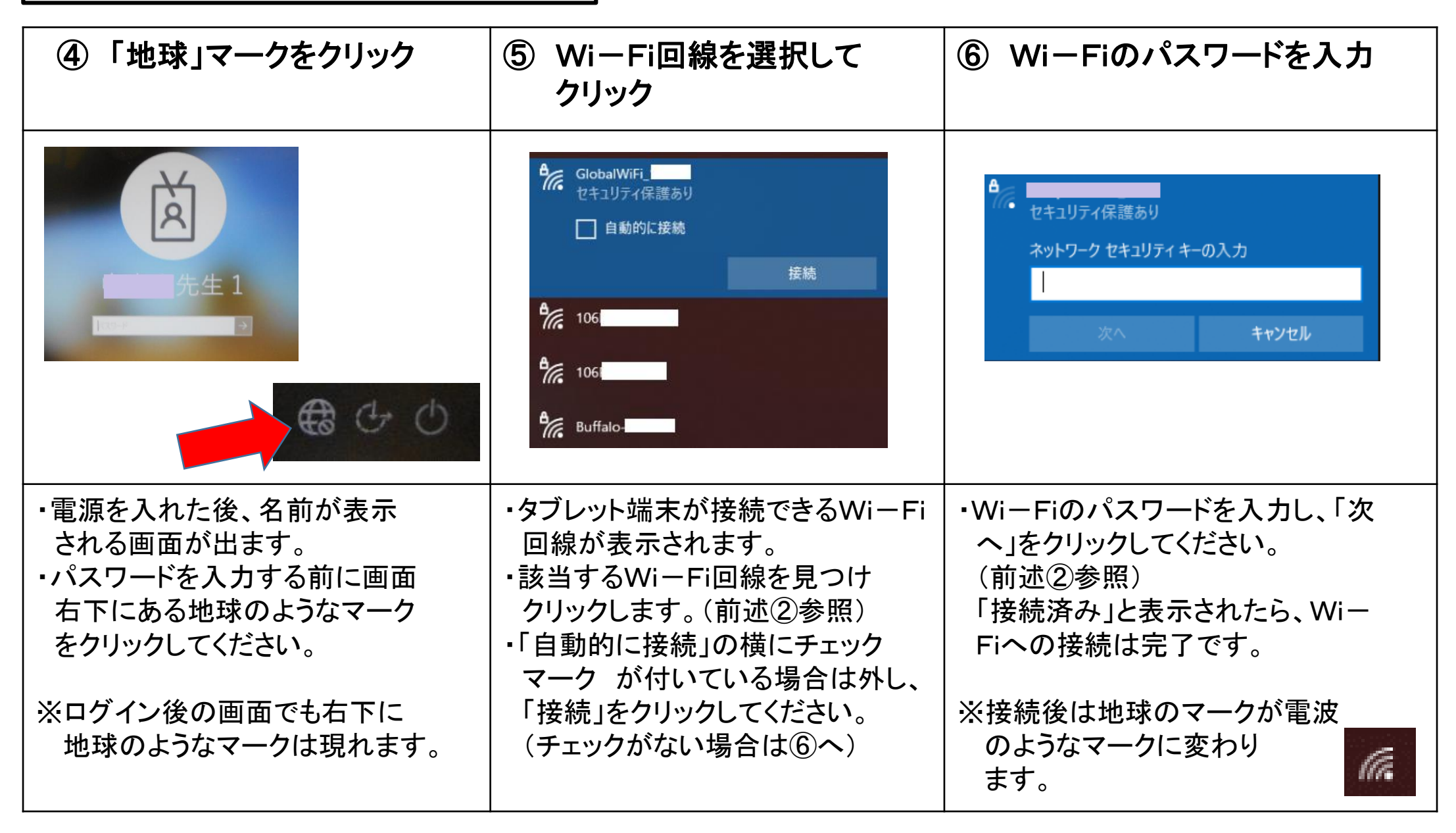